# 熊本銀行ビジネスバンキングWeb

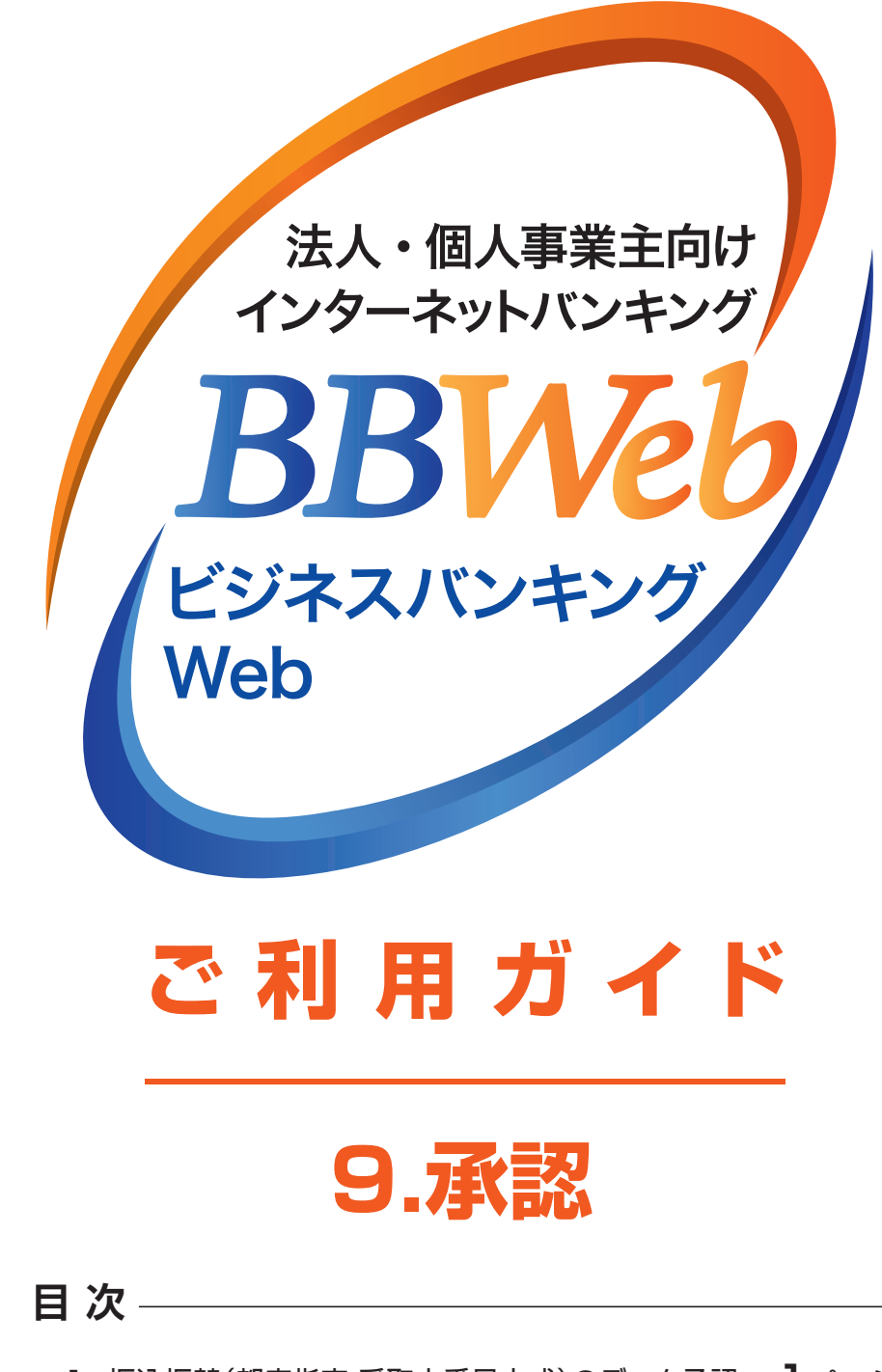

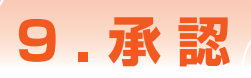

# 承認

・確定依頼された振込振替データ、総合・給与(賞与)振込データ、請求データを承認することができます。

- ・指定された承認者により、承認待ち状態の取引を承認します。
- ・差戻しや削除(データの破棄)を行うこともできます。

手順1 業務を選択

・承認待ち·差戻し·削除済みのデータは承認期限切れ日+70日間保存されます。

※承認権限を持たない利用者の方は、依頼データの承認を行うことはできません。

※承認実行後、データが当行へ送信された後は、修正·取消が不可能となりますのでご注意ください。 振込振替データについては、振込振替指定日の前日23:59までは取消が可能です。 ただし予約振込分のみになります。

### 1. 振込振替(都度指定・受取人番号方式)のデータ承認

| 一台白                    | 木伯          | 行しいう                  | フバンナンル       | #Wob           | an a                   | 割 テスト用 0 :           | 3 (DBセンター) | ) 機 202: | 1年06月18日  | 13時43分 |  |  |  |
|------------------------|-------------|-----------------------|--------------|----------------|------------------------|----------------------|------------|----------|-----------|--------|--|--|--|
|                        | 小山          | 1] ヒンイ                | スハノキノ        | / web          |                        |                      | 文字サイ       | ズ小       | 中 大       | ログアウ   |  |  |  |
| •                      |             |                       | Q            | •              | 0                      | Q                    |            |          |           |        |  |  |  |
| トップ                    |             | 照会資                   | 金移動 一打       | 舌伝送            | 承認                     | 設定・管理                | でんさい       | 明細才      | プション      | ∧為₩ e  |  |  |  |
| .27 I                  | 8 取引一覧 BSHN |                       |              |                |                        |                      |            |          |           |        |  |  |  |
|                        |             |                       |              |                |                        |                      |            |          |           |        |  |  |  |
| ▲ 承認                   | 8期限を越       | えた取引があります             | ۲.           |                |                        |                      |            |          |           |        |  |  |  |
| MH                     | 手をご確認       | ください。[BZBE8           | 01015]       |                |                        |                      |            |          |           |        |  |  |  |
| 承認する                   | 取引を選択       | Rの上、「承認」ボ             | タン、「差戻し」     | ボタン、また         | は「削除」ボタン               | ンを押してくだ              | さい。        |          |           |        |  |  |  |
| 複数の取                   | 別を選択す       | することで、連続し             | て承認を行うこと     | ができます。         |                        |                      |            |          |           |        |  |  |  |
|                        |             |                       |              |                |                        |                      |            |          |           |        |  |  |  |
| 承認待                    | ち取引-        | -覧(振込振替               | (最終承認待ち      | 5))            |                        |                      |            |          |           |        |  |  |  |
| 全3件         (Q, 用度額表示) |             |                       |              |                |                        |                      |            |          |           |        |  |  |  |
| 全て                     |             |                       |              |                | 取引ID<br>取引名            |                      |            |          |           |        |  |  |  |
|                        | 承認待ち        | 期限切れ 2021年05月31日      | 2021年05月31日  | 振込振替<br>(都度指定  | 21052800000            | 0172 テスト用            | 103(DBセン   | 1件       | 1,000,000 | (詳細    |  |  |  |
|                        |             | 24時00分                |              | )              | 05月28日作                | 19(5) (9-)           |            |          |           |        |  |  |  |
|                        | 承認待ち        | 2021年06月18日           | 2021年06月18日  | 振込振替           | 21061800000            | 0033 テスト月            | 103 (DBセン  | 1件       | 1.000.000 | (11)   |  |  |  |
|                        | C DIGWER    | 24時00分                | 2021+00)1104 | )              | 06月18日作                | 100分 ター)             |            |          | 1,000,000 | (PT-IN |  |  |  |
|                        | 承認待ち        | 2021年06月22日<br>24時00分 | 2021年06月22日  | 振込振替<br>(都度指定) | 21061700000<br>06月17日作 | 0692 テスト用<br>10分 ター) | 103(DBセン   | 1件       | 2,000,000 | (詳細    |  |  |  |
| 「ご注意」                  | 51          |                       |              | ,              |                        |                      |            |          |           |        |  |  |  |
| 都度指定                   | 方式「当日       | 日扱い」の契約がな             | いお客さまは、振     | 込日の前日21        | :00が承認期限7              | です。                  |            |          |           |        |  |  |  |
|                        |             |                       | 8            |                |                        |                      |            |          |           |        |  |  |  |
|                        |             |                       |              |                |                        |                      |            |          |           |        |  |  |  |
|                        |             |                       |              |                |                        |                      |            |          |           |        |  |  |  |
|                        |             |                       |              |                |                        |                      |            |          |           |        |  |  |  |
|                        |             | 1.11                  |              |                |                        |                      |            | ÷        |           |        |  |  |  |
|                        |             |                       | 「差戻し         | /を             | クリック                   | りする                  | 2          | ÷        |           |        |  |  |  |
|                        |             |                       | ギータイ         | 作成者            | ビに羊                    |                      | ר≢ד<br>ו≢ד |          |           |        |  |  |  |
|                        |             | • •                   |              | F1367          |                        |                      | 10.3       | ÷        |           |        |  |  |  |

- 「承認」メニューをクリックし、 承認待ち取引一覧から対象の取引 にチェックし、「承認」をクリックして ください
  - ・複数の取引を選択すると、連続して承認をすることができます。
  - ・承認画面では、取引データを編集する
     ことはできません。
  - ・「詳細」をクリックすると、取引の詳細を 表示することができます。
  - 「差戻し」をクリックすると、依頼者によりデータを作成者に差戻すことができます。
  - 「削除」をクリックすると、取引を削除し、データを破棄することができます。
     削除されたデータは、照会のみすることができます。

手順2 支払暗証番号入力

| 支払暗証番号入力                                                                                                    | BSHNC                                                                                                    |  |  |  |  |  |
|----------------------------------------------------------------------------------------------------|----------------------------------------------------------------------------------------------------|--|--|--|--|--|
| 取引内容を確認 承認完了                                                                                                    |                                                                                                    |  |  |  |  |  |
|                                                                                                    |                                                                                                    |  |  |  |  |  |
| 以下の内容を確認の上、「次へ」オ                                                                                                    | 《タンを押してください。                                                                                                 |  |  |  |  |  |
| 取引情報                                                                                                    |                                                                                                    |  |  |  |  |  |
| 取引ID                                                                                                    | 210618000000033                                                                                              |  |  |  |  |  |
|                                                                                                    | 援込振替                                                                                                    |  |  |  |  |  |
|                                                                                                    | 都度指定方式                                                                                                    |  |  |  |  |  |
|                                                                                                    | 2021年06月18日                                                                                                  |  |  |  |  |  |
|                                                                                                    | 06月18日作成分                                                                                                    |  |  |  |  |  |
| 振込メッセージ                                                                                                    | -                                                                                                    |  |  |  |  |  |
| 振込元情報                                                                                                    |                                                                                                    |  |  |  |  |  |
| 支払口座                                                                                                    | 本店営業部(100) 普通 2304178 1)代表口座                                                                                 |  |  |  |  |  |
| <b>据</b> 初 朱 口 座                                                                                                    | -                                                                                                    |  |  |  |  |  |
| 振込先金融機關                                                                                                    | 廠太錫行 (0587)                                                                                                  |  |  |  |  |  |
|                                                                                                    | 中央支店 (001) 当座 4000047                                                                                        |  |  |  |  |  |
|                                                                                                    | 15节マ                                                                                                    |  |  |  |  |  |
|                                                                                                    | とラヤマ 001チュウオウシテン                                                                                             |  |  |  |  |  |
|                                                                                                    | •                                                                                                    |  |  |  |  |  |
| 振込金額                                                                                                    |                                                                                                    |  |  |  |  |  |
| 支払金額                                                                                                    | 1,000,000円                                                                                                   |  |  |  |  |  |
|                                                                                                    | H0                                                                                                    |  |  |  |  |  |
| \$F32公址8月                                                                                                    | 1'000'00004                                                                                                  |  |  |  |  |  |
| 依賴者情報                                                                                                    |                                                                                                    |  |  |  |  |  |
| 依頼者                                                                                                    | テスト用03(DBセンター)                                                                                               |  |  |  |  |  |
| 承認者情報                                                                                                    |                                                                                                    |  |  |  |  |  |
| 承認者                                                                                                    | テスト用03(DBセンター)                                                                                               |  |  |  |  |  |
|                                                                                                    | 2021年06月18日 24時00分                                                                                           |  |  |  |  |  |
|                                                                                                    | -                                                                                                    |  |  |  |  |  |
| [ご注意点]<br>都度指定方式「当日扱い」の契約た                                                                                                   | ー<br>がないお客さまは、振込日の前日21:00が承認期限です。                                                                            |  |  |  |  |  |
| 認証情報                                                                                                    |                                                                                                    |  |  |  |  |  |
| 支払暗証番号(8桁) 必須                                                                                                    |                                                                                                    |  |  |  |  |  |
| (ご注意)<br>■ 塩野焼金あての振込振着は、平日<br>手形・小切手の決済資金は従来道<br>風込予約の依頼の場合は、前日ま<br>引尾してきなかった場合は、当続<br>引尾してきない事例<br>・残高不足<br>・ 口屋振音による引落し、手形 | 気間や土日祝日について町時入金となりますが、<br>9当日15:00までにご入金ください。<br>てに振込賃金をご入金ください。<br>風込条棚は取得されたものとして取り扱います。<br>の決済が優先される場合 など |  |  |  |  |  |
|                                                                                                    | < 中断して一覧へ 次へ >                                                                                               |  |  |  |  |  |

2 取引内容を確認のうえ、 「支払暗証番号」を入力し、 「次へ」をクリックしてください

取引内容

....

※既に同一の承認済み取引(受付日または指定日、支払口座、振込先口座情報、振込金額)が存在する場合、二重振込警告メッセージが表示されます。 内容を確認のうえ、お取引を継続する場合「取引を継続する」にチェックし、「次へ」をクリックしてください。

| 手順3                                                                               | 内容確認 [振込振替]                                                                |                                               |
|-----------------------------------------------------------------------------------|----------------------------------------------------------------------------|-----------------------------------------------|
| ▲ 内容確認 [振込]                                                                       | 振替] BSHN003                                                                |                                               |
|                                                                                   |                                                                            | 3 再度、取引内容を確認のうえ                               |
| ACSIPSE ANERS ANSAE 1                                                             |                                                                            | <b>「ワンタイムパスワード」</b> を入力し、                     |
| ▲ 振込依頼は 6月18日扱い                                                                   | いです。                                                                       | 「承認実行」をクリックしてください                             |
| 以下の内容を確認の上、「承                                                                     | 「認実行」ボタンを押してください。                                                          |                                               |
| ワンタイムパスワードは、ご<br>なお、連続承認の場合は、最                                                    | 「利用のトークンをご確認ください。<br>初の都度指定方式での取引のみ入力が必要となります。                             | ※受取人番号方式の場合                                   |
| ■ 取引情報                                                                            | 1                                                                          | 内容確認後、 <b>「承認実行」</b> をクリック                    |
| 取引状態                                                                              | 承認符ち                                                                       | してください。                                       |
| 取引ID                                                                              | 210618000000033                                                            | ワンタイムパスワードの入力は                                |
| 受付番号                                                                              | 0618003                                                                    | ありません.                                        |
| 取引種別                                                                              | 损込损替                                                                       |                                               |
| 振込指定日                                                                             | 指定日 06月18日                                                                 |                                               |
| 取引名                                                                               | 06月18日作成分                                                                  |                                               |
| 紙込メッセージ                                                                           | -                                                                          | 取引内容                                          |
| 振込元情報                                                                             |                                                                            | ••••••                                        |
| 支払口座                                                                              | 本店営業部(100) 普通 2304178 1)代表口座                                               |                                               |
| ■<br>振込先口座                                                                        |                                                                            |                                               |
| 振込先金融橋開                                                                           | <b>熊木缆</b> 行(0587)                                                         | ※口座唯認結果が正常でない場合は                              |
| 最远先口座                                                                             | 中央支店(001)当座 4000047                                                        | メッセージが表示されますので、                               |
| 受取人名                                                                              | ללז                                                                        | 振込先口座情報をご確認ください。                              |
| 登録名                                                                               | ヒラヤマ 001チュウオウシテン                                                           | ※既に同一の承認済み取引(受付日又は                            |
| 振込金額                                                                              |                                                                            | 指定日、支払口座、振込先口座情報、                             |
| 入金金額                                                                              | 1,000,000円                                                                 | 振込金額)が存在する場合                                  |
| 我这手数料                                                                             | 110円                                                                       |                                               |
| 引落合計金額                                                                            | 1,000,110円                                                                 |                                               |
| 依賴者情報                                                                             |                                                                            | 9.                                            |
| 依頼者                                                                               | テスト用03(DBセンター)                                                             | 内容を確認のうえ、お取引を継続する                             |
| 依頼日                                                                               | 2021年06月18日                                                                | 場合は <b>「取引を継続する」</b> にチェックし、                  |
| 承認考情報                                                                             |                                                                            | 承認を行ってください。                                   |
| 承認者                                                                               | テスト用03 (D8センター)                                                            |                                               |
| 承認期限                                                                              | 2021年06月18日 24時00分                                                         |                                               |
|                                                                                   |                                                                            |                                               |
|                                                                                   |                                                                            |                                               |
|                                                                                   |                                                                            |                                               |
| [ご注意点]<br>都度指定方式「当日扱い」の:                                                          | ▶契約がないお客さまは、振込日の前日21:00が承認期限です。                                            |                                               |
|                                                                                   |                                                                            | <b>岡田人本史方式の承認の埋今</b>                          |
| ワンタイムパスワード                                                                        | 88                                                                         | マ 取八田 ち り 以の 外 認 の 物 ロ ロ い タイト パフロー ド の ふ カ け |
| 【ご注意】                                                                             |                                                                            | ありません。                                        |
| ■当座預金あての振込振替は、<br>手形・小切手の決済資金は従<br>= 「「、予約の体験の頃へは、前                               | 平日夜間や土日祝日について即時入金となりますが、<br>乾米週の当日15:00までにご入金ください。<br>のロッカックボックをするようなどがたい。 | 0982100                                       |
| <ul> <li>= taoムナ約の依頼の場合は、削</li> <li>引落してきなかった場合は、</li> <li>引落してきたい(車向)</li> </ul> | 7日までに知る年延をこ人至くたさい。<br>当該描込佐頼は取消されたものとして取り扱います。                             |                                               |
| ・残高不足<br>・日座振替による引落し、                                                             | 手形の決済が優先される場合 など                                                           |                                               |
|                                                                                   |                                                                            |                                               |
|                                                                                   | ✓ 中断して一覧へ 承認実行 > ■ 印刷                                                      |                                               |
|                                                                                   |                                                                            |                                               |
|                                                                                   |                                                                            |                                               |

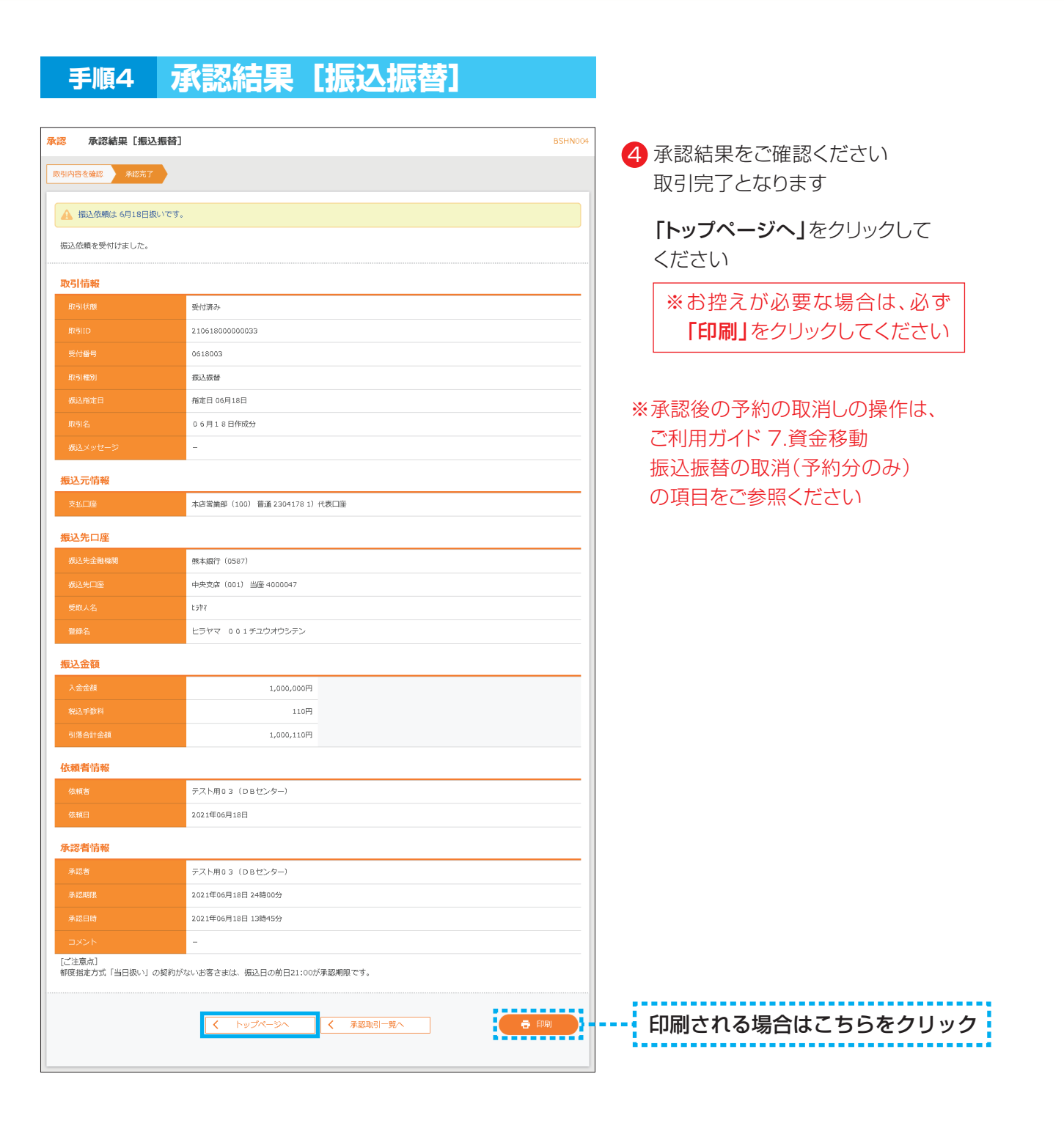

| 2.              | [}                              | -括信<br>総合排                                     | <b>云送</b> の<br>辰込・約        | のう                   | データ<br>(賞与                                                 | 7 <b>承認</b>                                | コ座               | 振替                   | ·近                  | 県 | クイック・ワイドネット】                                  |
|-----------------|---------------------------------|------------------------------------------------|----------------------------|----------------------|------------------------------------------------------------|--------------------------------------------|------------------|----------------------|---------------------|---|-----------------------------------------------|
| 手               | 順1                              | 詳                                              | 美務を                        | 選                    | 択                                                          |                                            |                  |                      |                     |   |                                               |
| <b>合</b><br>トップ | ,                               | ■ 照会 資                                         |                            | <b>祭</b><br>話伝送      | <b>世</b><br>承認 影                                           |                                            | <b>く</b><br>明細オご | います。<br>プション 外海      | <b>()</b><br>SW e b |   | 「承認」メニューをクリックし、                               |
| 承認 承認           | <b>取引一覧</b><br>認期限を越え<br>等をご確認。 | 【<br>えた取引があります<br>ください。[BZBE8                  | す。<br>301015]              |                      |                                                            |                                            |                  |                      | BSHN001             |   | 承認付う取引一覧から対象の取引に<br>チェックし、「承認」をクリックして<br>ください |
| 承認する<br>複数の取    | 5取引を選択<br>取引を選択す                | Rの上、「承認」ボ<br>することで、連続し                         | ミタン、「差戻し」:<br>って承認を行うこと    | ボタン、ま<br>ができます       | たは「削除」ボタンを<br>。                                            | を押してください。                                  |                  |                      |                     |   |                                               |
| 承認符<br>全3件      | の引状態                            | - <b>覧(振込振替</b><br><sup>承認期限</sup>             | (最終承認待ち<br><sub>指定日</sub>  | 5))                  | N<br>N<br>取引名                                              | 依赖者                                        | 合計件<br>数         | Q 限度額<br>合計金額<br>(円) | <b>表示</b>           |   |                                               |
|                 | 45                              | 期退切れ<br>2021年05日<br>万                          |                            | 振込振替<br>〔都度指         | 定<br>21053<br>安し                                           | 〒21-用03 (DBセン                              | af               |                      | 詳細)                 | ] |                                               |
| 承認待<br>全8件      | 取引状限                            | - <b>筧(総合振込</b><br><sup>承認期限</sup>             | 、給与・貸与捕<br><sub>指定日</sub>  | 良込、口人<br>取引種<br>別    | 率振替、近県クイ<br><sup>取引ID</sup><br>取引名                         | (ック、 <b>ワイドネット)</b><br><sub>依頼者</sub>      | 合計件数             | 合計金額<br>(円)          | 表示                  |   |                                               |
|                 | 承認待ち                            | <u>期退切れ</u><br>2021年06月15日<br>16時00分           | 2021年06月16日                | 総合振<br>込             | 210528000000622<br>月 日支払分                                  | テスト用03(DBセンタ<br>ー)                         | 5件               | 530,000 (            | 詳細                  |   | 承認待ち取引一覧<br>(総合振込・給与(賞与)振込・                   |
|                 | 承認待ち<br>承認待ち                    | 2021年06月18日<br>16時00分<br>2021年07月01日<br>16時00分 | 2021年06月21日<br>2021年07月06日 | 総合振<br>込<br>買与振<br>込 | 21061700000654<br>06月17日作成分<br>21052000000435<br>05月20日作成分 | テスト用03 (DBセンタ<br>ー)<br>テスト用03 (DBセンタ<br>ー) | 10件              | 100,000              | 詳細                  |   | 口座振替・近県クイック・<br>ワイドネット)                       |
|                 |                                 | 局 承                                            |                            |                      | <ul> <li>◎ 5.72 0 THRX37</li> <li>◎ 差戻し</li> </ul>         |                                            | 除                |                      |                     |   |                                               |

- ・複数の取引を選択すると、連続して承認をすることができます。
- ・承認画面では、取引データを編集することはできません。
- ・「詳細」をクリックすると、取引の詳細を表示することができます。
- ・「差戻し」をクリックすると、依頼者によりデータを作成者に差戻すことができます。
- ・「削除」をクリックすると、取引を削除し、データを破棄することができます。 削除されたデータは、照会のみすることができます。

05

9.承認

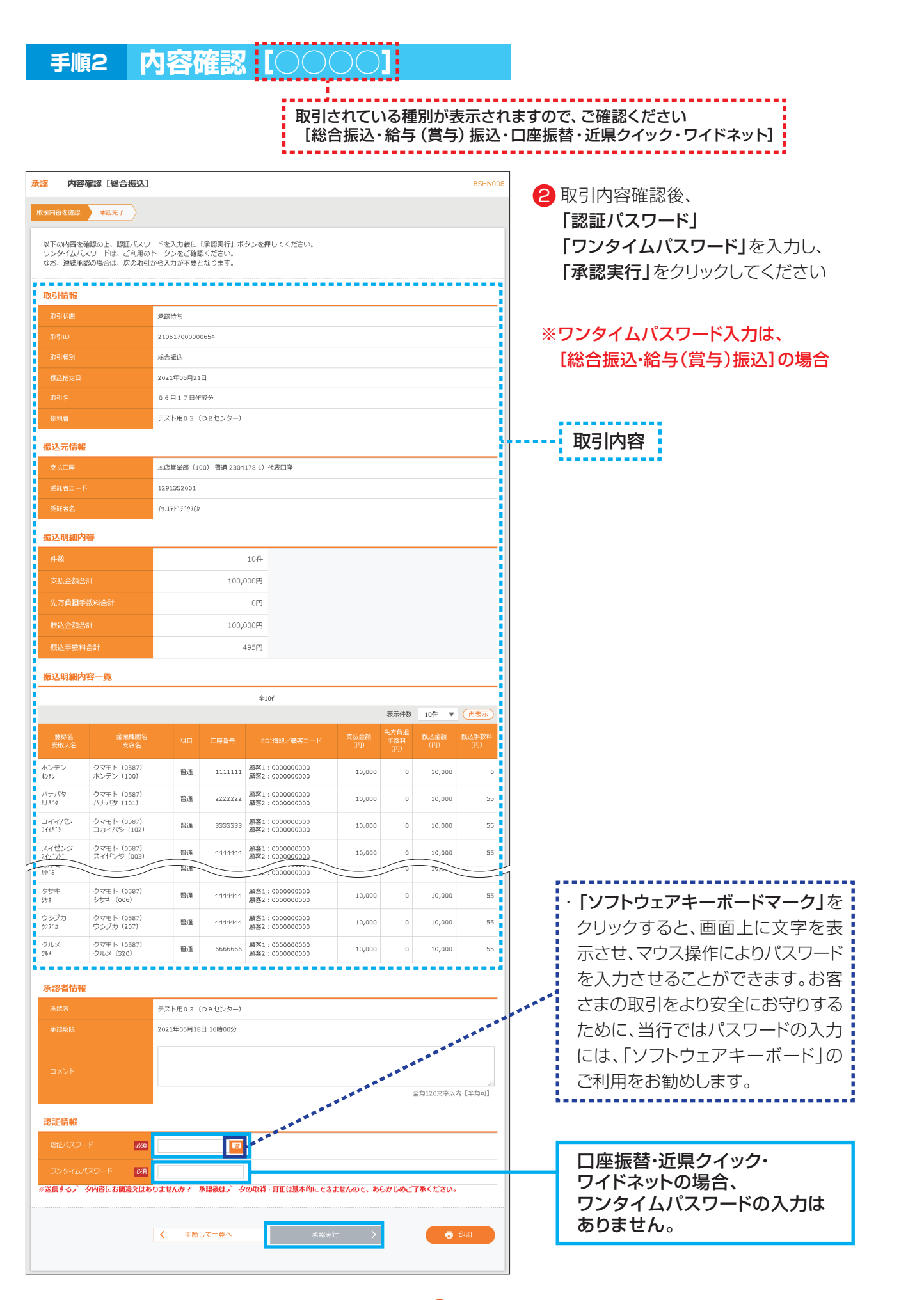

06

| 手川                      | 頁 <b>3</b> 7                | 系認            | 結果               |                                          | $\bigcirc\bigcirc$ | 1                  |              |               |                                       |
|-------------------------|-----------------------------|---------------|------------------|------------------------------------------|--------------------|--------------------|--------------|---------------|---------------------------------------|
|                         |                             |               |                  | 取引<br>[総]                                | されてし<br>合振込・       | いる積・給与             | ፤別がま<br>↓(賞与 | 表示され<br>() 振込 | 1ますので、ご確認ください<br>・口座振替・近県クイック・ワイドネット] |
| 承認 承認                   | 器結果 [総合振込]                  |               |                  |                                          |                    |                    |              | BSHN009       |                                       |
| 取引内容を確認                 | 承認完了                        |               |                  |                                          |                    |                    |              |               | ③ 承認結果をご確認ください<br>取引向フトたります           |
| 以下の取引を                  | と承認しました。                    |               |                  |                                          |                    |                    |              |               |                                       |
|                         |                             |               |                  |                                          |                    |                    |              |               | 「トッノヘーシへ」をクリックして                      |
| 取引情報                    |                             | 承認済み          |                  |                                          |                    |                    |              |               |                                       |
| 取引ID                    |                             | 21061700000   | 10654            |                                          |                    |                    |              |               | ※お控えが必要な場合は、必ず                        |
| 取引種別                    |                             | 総合振込          |                  |                                          |                    |                    |              |               | 「印刷」をクリックしてください                       |
| 振込指定日                   |                             | 2021年06月23    | LE               |                                          |                    |                    |              |               |                                       |
| 取引名                     |                             | 06月17日作       | F成分              |                                          |                    |                    |              |               |                                       |
| 依頼者                     |                             | テスト用03        | (DBセンター)         |                                          |                    |                    |              |               |                                       |
| 振込元情報                   | <b>B</b>                    |               |                  |                                          |                    |                    |              |               | 和 取引内容                                |
| 支払口座                    |                             | 本店営業部(1       | 00)普通 2304       | 4178 1)代表口座                              |                    |                    |              |               |                                       |
| 愛託者□−                   |                             | 1291352001    |                  |                                          |                    |                    |              |               |                                       |
| 委託者名                    |                             | イウ.エテト" ヂウヲ(カ | 1                |                                          |                    |                    |              |               |                                       |
| 振込明細P                   | 内容                          |               |                  |                                          |                    |                    |              |               | ※取引の状況照会は、                            |
| 件数                      |                             |               |                  | 10件                                      |                    |                    |              |               | ご利用ガイド 8.一括伝送 の                       |
| 支払金額合                   |                             |               | 100              | 0,000円                                   |                    |                    |              |               | 取引状況照会P45をご参照ください                     |
| 先方負担手                   |                             |               |                  | 四                                        |                    |                    |              |               |                                       |
| 振送金額合<br>19:3 千約43      |                             |               | 100              | 405円                                     |                    |                    |              |               |                                       |
| 1002-1-8244             |                             |               |                  |                                          |                    |                    |              |               |                                       |
| 振込明細P                   | 为容一覧                        |               |                  |                                          |                    |                    |              |               |                                       |
|                         |                             |               |                  | 全10件                                     |                    | 表示件数               | : 10件 ▼      | (再表示)         |                                       |
| 登録名<br>受取人名             | 金融機關名<br>支店名                | 料目            | 口座番号             | EDI情報/服客コード                              | 支払金額<br>(円)        | 先方負担<br>手数料<br>(円) | 振込金額<br>(円)  | 振込手数料<br>(円)  |                                       |
| ホンテン<br>ポンテン            | クマモト (0587)<br>ホンテン (100)   | 普通            | 1111111          | 顧客1:000000000<br>顧客2:000000000           | 10,000             | 0                  | 10,000       | 0             |                                       |
| ハナバタ<br><sup>ルナバタ</sup> | クマモト (0587)<br>ハナバタ (101)   | 普通            | 2222222          | 顧客1:000000000<br>顧客2:000000000           | 10,000             | 0                  | 10,000       | 55            |                                       |
| コイイバシ<br>コイイバシ          | クマモト (0587)<br>コカイバシ (102)  | 普通            | 3333333          | 顧答1:000000000<br>顧答2:000000000           | 10,000             | 0                  | 10,000       | 55            |                                       |
| スイゼンジ                   | クマモト (0587)<br>スイゼンペン (003) | 普通            | 444444           | 顧客1:000000000                            | 10,000             | 0                  | 10,000       | 55            |                                       |
| EZE<br>313              | クマモト (0587)<br>ミスミ (210)    | 普通            | 6666666          | 服客1:0000000000<br>顧客2:0000000000         | 10,000             | 0                  | 10,000       | 55            |                                       |
| オオヅ<br>***              | クマモト (0587)<br>オカツ (211)    | 普通            | 888888           | 顧客1:000000000                            | 10,000             | 0                  | 10,000       | 55            |                                       |
| <br>カガミ                 | クマモト (0587)                 | 普通            | 7777777          | 顧告2:000000000                            | 10.000             | 0                  | 10.000       | 55            |                                       |
| //// ミ<br>タサキ           | クマモト (0587)                 | where we      |                  | 顧答2:0000000000                           | 40.000             |                    |              |               |                                       |
| 9世末                     | タサキ (006)                   | 晋通            | 4444444          | 顧客2:0000000000                           | 10,000             | 0                  | 10,000       | 55            |                                       |
| ・フシノガ<br>ウシア゛カ          | ウシブカ (207)                  | 普通            | 444444           | 顧客2:000000000000000000000000000000000000 | 10,000             | 0                  | 10,000       | 55            |                                       |
| クルメ<br>加み               | クマモト (0587)<br>クルメ (320)    | 普通            | 6666666          | 顧客1:000000000<br>顧客2:000000000           | 10,000             | 0                  | 10,000       | 55            |                                       |
| 承認考特                    |                             |               |                  |                                          |                    |                    |              |               |                                       |
| 承認者                     |                             | テスト用03        | (DBセンター)         |                                          |                    |                    |              |               |                                       |
| 承認期限                    |                             | 2021年06月18    | 3日 16時00分        |                                          |                    |                    |              |               |                                       |
| 承認日時                    |                             | 2021年06月17    | 7日 18時44分        |                                          |                    |                    |              |               |                                       |
| コメント                    |                             | -             |                  |                                          |                    |                    |              |               |                                       |
|                         |                             |               |                  |                                          |                    |                    |              |               |                                       |
|                         |                             | < 1           | ~ップペ <i>ー</i> ジへ | ▲ 承認取引一                                  | 荒へ                 |                    | ē            | EDIR)         | 印刷される場合はこちらをクリック                      |
|                         |                             |               |                  |                                          |                    |                    |              |               |                                       |

### 3. 一括伝送データ承認後の取消 【総合振込・給与(賞与)振込・口座振替・近県クイック・ワイドネット】

- ・一括データ承認後、取消が発生した場合、各種別の承認取消可能取引一覧にデータがある場合のみ承認 操作を行った利用者から取消しできます。
- ・承認取消を行ったデータは、データ作成された利用者に差戻され、修正して再度承認を依頼することがで きます。

| 手順1 業務2         |                                        | を選   | 訳                                                            |                                             |                                                  |                                             |                                                  |            |                              |
|-----------------|----------------------------------------|------|--------------------------------------------------------------|---------------------------------------------|--------------------------------------------------|---------------------------------------------|--------------------------------------------------|------------|------------------------------|
| ↑               | 11日日日日日日日日日日日日日日日日日日日日日日日日日日日日日日日日日日日日 | 资金移動 | <b>9.</b><br>一括伝送                                            | <b>『</b><br>承認                              | し<br>設定・管理                                       | <b>()</b><br>でんさい                           | く<br>明細オプション                                     | 🔇<br>外為Web |                              |
| 一括伝送 業          | 務選択                                    |      |                                                              |                                             |                                                  |                                             |                                                  | BSSK001    | 「給与・賞与振込」 をクリック<br>してください    |
| 総合振込            |                                        |      | はじめてび<br>- 旦、次国<br>データ受付<br>はじめてび                            | の振込先に総合:<br>画面の「振込先<br>寸時限は「振込:<br>の振込先に総合: | <b> </b>                                         | う場合は、<br>ら振込先の登録<br>6:00」まで<br>う場合は、        | <b>をおこなってくださ</b><br>となります。                       | 5610       | ※取消をされたい種別をクリックし             |
| 給与・賞与振う<br>ロ座振替 | 2                                      |      | <ul> <li>一旦、次目<br/>データ受付<br/>振込先が当</li> <li>データ受付</li> </ul> | 動面の「振込先<br>可時限は、振込<br>当行のみの場合<br>可時限は「振替:   | の管理」メニューカ<br>先に他行を含む場合<br>「振込指定日の前営<br>指定日の3営業日前 | 5振込先の登録<br>「振込指定日の<br>業日16:00」ま<br>(16:00」ま | をおこなってくださ<br> 3営業日前16:(<br>」までとなります。<br>:でとなります。 | ) 0] .     | ください                         |
| ワイドネット          |                                        |      | > データ受付                                                      | 寸時限は「振替:                                    | 指定日の 7 営業日前                                      | 16:00]≢                                     | でとなります。                                          |            | ※ここでは給与·賞与振込の取消を<br>ご案内いたします |
| 近県クイック          | ナーピス                                   |      | > データ受付                                                      | 寸時限は「振替                                     | 指定日の6営業日前                                        | 16:00]≢                                     | でとなります。                                          |            |                              |

| 手順2 作業                 | 内容を選択                                                                                                    |
|------------------------|----------------------------------------------------------------------------------------------------|
| 与・賞与振込 作業内容選択          | BKSF001                                                                                                    |
|                        |                                                                                                    |
| 振込先の管理                 |                                                                                                    |
| 振込先の管理 ン               | はしめての臨床データの新規作務をおこれを予告合は、<br>一日、こちたりら臨込んで登場をおこれってくたさい。<br>すてに登録をおこれっている極気をの臨床データを作成する場合は、<br>以下の「取引の開始」メニューから操作を進めてくたさい。<br>臨込先の所残意味や、登録短辺にの変更、削除ができます。 |
| 振込先のグループ管理/ファイル登録 )    | 振込先グループの新規整線や整線振込先グループの変更、削除ができます。<br>また、登線振込先の情報をファイルに出力、外部で作成した振込先ファイルを取込むことが<br>できます。                                                                |
| 取引の開始 ※振込日・金額を画面上で入力する | 場合はこちらから操作します。                                                                                                    |
| 給与振込データの新規作成           | 給与振込の取引を開始できます。                                                                                                    |
|                        | 質与振込の取引を開始できます。                                                                                                    |
| 作成中振込データの修正・削除         | 作成速中やエラーとなった振込データを修正、削除できます。<br>また、ここから総合振込へ切り替えができます。                                                                                                  |
| 過去の振込データからの作成          | 過去の承認済みデータを再利用して、給与・買与の堀込データを作成します。<br>また、ここから"切替済み"の取引も再利用できます。                                                                                        |
| 取引の開始(ファイル受付) ※会計ソフト   | などで作成した、全銀燈フォーマットのファイルを利用する場合はこちらから操作します。                                                                                                    |
| 振込ファイルによる新規作成          | 振込ファイルの指定により、給与・算与振込の取引を開始できます。                                                                                                    |
| 作成中振込ファイルの再送・削除        | ファイル受付の途中でエラーとなった、振込ファイルを再送、削除できます。<br>また、ここから概込振着へ切り替えができます。<br>また、ここから概込伝道へ切り替えができます。                                                                 |
| 取引状況の照会                |                                                                                                    |
| 振込データの取引状況照会           | 取引の詳細情報、履歴を提会ができます。                                                                                                    |
| 振込データの日別・月別状況緊会        | 過去70日間に行った取引の状況際会ができます。                                                                                                    |
| 振込データの引戻し・承認取消         |                                                                                                    |
| 承認待ちデータの引戻し            | ご自身(依頼者)が確定した、承認待ち取引の引戻しができます。<br>なお、引戻しを行った取引は、修正した再度承認を依頼できます。                                                                                        |
| 承認済みデータの承認取消           | ご自身が承認した取引の取り消しができます。<br>かお、承認取消を行った取引け学者し、知いとたり、修正して再度承認を依頼できます。                                                                                       |

2 「承認済みデータの承認取消」を クリックしてください

### 手順3 取引を選択

| 給与・賞<br>取引を選択         | 与振込 承認的                    |                                    |              | / #2000 1                                   |          |             | BTJS035                  | □ 3 承認を取消したいデータを<br>「承認取消」をクリックしてく | 選択後、<br>ください |
|-----------------------|----------------------------|------------------------------------|--------------|---------------------------------------------|----------|-------------|--------------------------|------------------------------------|--------------|
| <b>承認即</b><br>選択<br>● | 2021年06月17日<br>2021年06月17日 | - 「承認印刷」小公<br>振込指定日<br>2021年06月21日 | 取引種別<br>給与振込 | 取引ID<br>取引名<br>210617000000678<br>06月17日作成分 | <u> </u> | 음計件段<br>10件 | 合計金額<br>(円)<br>1,000,000 | 承認の取消が可能であれ<br>一覧に表示されます           | しば           |
|                       |                            | 【 給与・貫                             | 与振込メニニ       |                                             | 承認取消     |             |                          |                                    |              |

. 0

## 手順4 承認取消内容確認

| (以下の取引の系説を取り<br>(以下の取引の系説を取り<br>(以下の取引の系説を取り<br>(以下の取引に報い、認証)<br>(以下の取引<br>取引<br>(取引<br>取引<br>(取引<br>(取引<br>(取引<br>(取引<br>(取引                                                                                                    | AG 2 4 2 2 元<br>AG 2 4 2 2 2 2 1 元<br>スワードを入力の上、「実行」ボ、<br>スワードを入力の上、「実行」ボ、<br>スワードを入力の上、「実行」ボ、<br>スロードのは、「また」<br>本店業み<br>2 2 2 1 年 0 6 月 1 7 日 作成分<br>2 2 2 1 年 0 6 月 1 7 日 作成分<br>2 2 1 年 0 6 月 1 7 日 作成分<br>2 2 1 年 0 6 月 1 7 日 作成分<br>2 2 1 年 0 6 月 1 7 日 作成分<br>2 2 1 年 0 6 月 1 7 日 作成分<br>2 2 1 年 0 6 月 1 7 日 作成分<br>2 2 1 年 0 6 月 1 7 日 作成分<br>2 2 1 年 0 6 月 1 7 日 作成分<br>2 2 1 年 0 6 月 1 7 日 作成分<br>2 2 1 年 0 6 月 1 7 日 作成分<br>2 2 1 年 0 6 月 1 7 日 作成分<br>2 2 1 4 1 6 1 7 日 作成分<br>2 2 1 4 1 6 月 1 7 日 作成分<br>2 2 1 4 1 6 月 1 7 日 作成分<br>2 2 1 4 1 6 月 1 7 日 作成分<br>2 2 1 4 1 6 月 1 7 日 作成分<br>2 2 1 4 1 6 月 1 7 日 作成分<br>2 2 1 4 1 6 月 1 7 日 作成分<br>2 2 1 4 1 6 月 1 7 日 作成分<br>2 2 1 4 1 6 月 1 7 日 作成分<br>2 2 1 4 1 6 月 1 7 日 作成分<br>2 2 1 4 1 6 月 1 7 日 作成分<br>2 2 1 4 1 6 1 7 日 1 7 6 1 6 1 6 1 6 1 7 日 1 7 6 1 6 1 6 1 6 1 6 1 6 1 6 1 6 1 6 1 | タンを押してくだ<br>りますのでご注意<br>8<br>3<br>3<br>3<br>ゼンター)                                                                                                    | さい。<br>ください。<br>代表口座 |               |                   | □ 取用的各種配後、 「認証パスワード」を入力 「実行」をクリックしてくた |
|----------------------------------------------------------------------------------------------------|----------------------------------------------------------------------------------------------------|----------------------------------------------------------------------------------------------------|----------------------|---------------|-------------------|---------------------------------------|
| 以下の取引の承認を取じ の許を確認し、認証/で 見   次引   取引   取引   取引   取引    取引    取引    取引    取引    取引    取引    取引    取引    取引    取引    取引 </th <th>D済します。<br/>スワードを入力の上、「実行」ボ<br/>、承認取消ができない場合があ<br/>準認済み<br/>2021年06月17日<br/>21061700000067<br/>給与概込<br/>2021年06月21日<br/>06月17日作成2<br/>2021年06月21日<br/>06月17日作成2<br/>デスト用03(DE<br/>45000000000000000000000000000000000000</th> <th>タンを押してくだ<br/>りますのでご注意<br/>8<br/>3<br/>3<br/>ゼンター)<br/>普通 2304178 1)</th> <th>さい。<br/>ください。<br/>代表口座</th> <th></th> <th></th> <th>「実行」をクリックしてくた</th>                                                                                                    | D済します。<br>スワードを入力の上、「実行」ボ<br>、承認取消ができない場合があ<br>準認済み<br>2021年06月17日<br>21061700000067<br>給与概込<br>2021年06月21日<br>06月17日作成2<br>2021年06月21日<br>06月17日作成2<br>デスト用03(DE<br>45000000000000000000000000000000000000                                                                                                    | タンを押してくだ<br>りますのでご注意<br>8<br>3<br>3<br>ゼンター)<br>普通 2304178 1)                                                                                                    | さい。<br>ください。<br>代表口座 |               |                   | 「実行」をクリックしてくた                         |
| 内容を確認し、認証/の<br>取引 <b>行移</b><br>取引状態<br>単作日<br>取引正<br>取引を<br>取引を<br>取引を<br>気法指注日<br>た<br>の引を<br>気法<br>た<br>で<br>した<br>に<br>た<br>の<br>の<br>の<br>の<br>の<br>の<br>の<br>の<br>の<br>の<br>の<br>の<br>の                                                                                                    | マラードを入力の上、「実行」ボ<br>)、承認取消ができない場合があ<br>2021年06月17日<br>2106170000067<br>給与班込<br>2021年06月21日<br>06月17日作成込<br>2021年06月21日<br>06月17日作成込<br>デスト用03(DE<br>末広営業単 (100)<br>1291352001<br>47.13ド ジ ジ(か)                                                                                                    | タンを押してくだ<br>取りますのでご注意<br>3<br>3<br>3<br>3<br>3<br>3<br>3<br>2<br>30<br>4<br>1<br>7<br>8<br>3<br>3<br>2<br>3<br>4<br>1<br>7<br>8<br>1<br>3<br>1<br>3<br>1<br>1<br>3<br>1<br>1<br>1<br>1<br>1<br>1<br>1<br>1<br>1<br>1<br>1<br>1<br>1 | さい。<br>ください。<br>代表口座 |               |                   |                                       |
| 取引情報<br>取引情報<br>単時状態<br>単時代態<br>の引きの<br>の引きの<br>の<br>の引きの<br>の<br>の引きの<br>の<br>の引きの<br>の<br>の<br>の<br>の<br>の<br>の<br>の<br>の<br>の<br>の<br>の<br>の<br>の                                                                                                    | 承認済み<br>えの21年の6月17日<br>2106170000067<br>給与振込<br>2021年06月21日<br>06月17日作成5<br>テスト用03(DE<br>本店営業部(100)<br>1291352001<br>1291352001                                                                                                    | 8<br>・<br>・<br>センター)<br>普通 2304178 1)                                                                                                    | 代表口座                 |               |                   |                                       |
| <ul> <li>取引状態</li> <li>線作目</li> <li>約引口</li> <li>取引症</li> <li>吸引症</li> <li>成引素</li> <li>の引え</li> <li>成減者</li> <li>(法二時報</li> <li>(法二時</li> <li>(法二時</li> <li>(法二</li></ul> | 決認済み       2021年06月17日       2106170000067       給与療込       2021年06月21日       06月17日作成分       アスト用03(0日)       水店営業部(100)       1291352001       イク.エアトディシア(か)                                                                                                    | 8<br>                                                                                                    | 代表口座                 |               |                   |                                       |
| 線作日<br>取引ID<br>取引ID<br>取引差別<br>成功者<br>な純者<br>支払口座<br>委託者コード<br>委託者名<br>にし期細内容<br>件数                                                                                                    | 2021年06月17日<br>2106170000067<br>格与扱込<br>2021年06月21日<br>06月17日作成5<br>アスト用03(DE<br>本店営業郎(100)<br>1291352001<br>(2.1)ドブ*り5(か)                                                                                                    | 8<br>う<br>コセンター)<br>晋)通 2304178 1)                                                                                                    | 代表口座                 |               |                   |                                       |
| 取引ID<br>取引通知<br>取引通知<br>取引名<br>依頼者<br><u>表込</u> 行情報<br><u>表</u> 近元情報<br>委託者コード<br>委託者名<br>服込期細内容<br>件数                                                                                                    | 2106170000067                                                                                                    | 8<br>う<br>さ<br>センター)<br>普通 2304178 1)                                                                                                    | 代表口座                 |               |                   |                                       |
| 取引用的<br>取込用注目<br>取引名<br>依頼者<br><u>類込</u> 工作報<br>愛託者コート<br>委託者名<br><u>県込明細内容</u><br>件数                                                                                                    | 給与療込<br>2021年06月21日<br>06月17日仲成5<br>テスト用03(0日<br>水店営業部(100)<br>1291352001<br>イク.コンドジク5(か                                                                                                    | う<br>らセンター)<br>普通 2304178 1)                                                                                                    | 代表口座                 |               |                   |                                       |
| 和込れ目出日<br>取引名<br>依頼者<br>気込元情報<br>支払口座<br>委託者コート<br>委託者名<br>最込明細内容<br>件数                                                                                                    | 2011年06月1日<br>06月17日中成ク<br>テスト用03(DE<br>本店営業部(100)<br>1291352001<br>イク.15ドジ*ク5(b                                                                                                    | ラ<br>3センター)<br>普通 2304178 1)                                                                                                    | 代表口座                 |               |                   |                                       |
| 依頼者<br><u>振込元情報</u><br>支払口障<br>愛託者コード<br>愛託者名<br><u>振込明細内容</u><br>作扱                                                                                                    | <ul> <li>テスト用03(Def</li> <li>テスト用03(Def</li> <li>本店営業部(100)</li> <li>1291352001</li> <li>47).1テドヂクラ(次)</li> </ul>                                                                                                    | 。<br>8センター)<br>普通 2304178 1)                                                                                                    | 代表口座                 |               |                   |                                       |
| 振込元情報<br><sup> 文仏口座</sup><br>愛託者コード<br>愛託者名<br>振込明細内容<br>件数                                                                                                    | 本店営業部 (100)<br>1291352001<br>イウ.エアト・ア・ウラ(か                                                                                                    | 普通 2304178 1)                                                                                                    | 代表口座                 |               |                   |                                       |
| <ul> <li></li></ul>                                                                                                    | 本店営業部(100)<br>1291352001<br>イク.15ド・5 <sup>・</sup> 75(5                                                                                                    | 普通 2304178 1)                                                                                                    | 代表口座                 |               |                   |                                       |
| 委託者コード<br>委託者名<br><b>振込明細内容</b><br>件数                                                                                                    | 1291352001<br>{9.17+************************************                                                                                                    |                                                                                                    |                      |               |                   | 取消内容                                  |
| 委託著名<br>振込明細内容<br>件数                                                                                                    | -{ウ.ユテドヂウヲ(カ                                                                                                    |                                                                                                    |                      |               |                   |                                       |
| <b>振込明細内容</b><br>件数                                                                                                    |                                                                                                    |                                                                                                    |                      |               |                   |                                       |
|                                                                                                    |                                                                                                    |                                                                                                    |                      |               |                   |                                       |
|                                                                                                    |                                                                                                    | 10件                                                                                                    |                      |               |                   |                                       |
| 支払金額合計                                                                                                    |                                                                                                    | 1,000,000円                                                                                                    |                      |               |                   |                                       |
| 振込明細内容一覧                                                                                                    |                                                                                                    |                                                                                                    |                      |               |                   |                                       |
|                                                                                                    |                                                                                                    | Ê                                                                                                    | 1014                 | 表示件教          | 10件 🗶 (再表示)       |                                       |
| 登録名<br>受取人名                                                                                                    | 金融機關名<br>支店名                                                                                                    | 科目                                                                                                    | 口座番号                 | 社員番号<br>所属コード | 支払金額(円)           |                                       |
| たンテン グ<br>1070 7                                                                                                    | クマモト (0587)<br>ホンテン (100)                                                                                                    | 普通                                                                                                    | 1111111              | 000000000     | 100,000           |                                       |
| (ナノ(タ<br>は)(タ<br>ノ)                                                                                                    | クマモト (0587)<br>ハナバタ (101)                                                                                                    | 普通                                                                                                    | 2222222              | 000000000     | 100,000           |                                       |
| コイイ/(シ<br>マイパシ                                                                                                    | クマモト (0587)                                                                                                    | 普通                                                                                                    | 3333333              | 0000000000    | 100,000           |                                       |
| スイゼンジング                                                                                                    | クマモト (0587)<br>フィゼンジ (002)                                                                                                    | 普通                                                                                                    | 444444               | 0000000000    | 100,000           |                                       |
|                                                                                                    | クマモト (0587)<br>ミスミ (210)                                                                                                    | 普通                                                                                                    | 6666666              | 0000000000    | 100,000           |                                       |
| **************************************                                                                                                    | クマモト (0587)                                                                                                    | 普通                                                                                                    | 888888               | 000000000     | 100,000           |                                       |
| オゲーク<br>カガミ !                                                                                                    | オオツ (211)<br>クマモト (0587)                                                                                                    | 普诵                                                                                                    | 7777777              | 000000000     | 100.000           |                                       |
| 974 7                                                                                                    | カカミ (213)<br>クマモト (0587)                                                                                                    | #:=                                                                                                    | مممممم               | 000000000     | 100.000           |                                       |
| ザキ う<br>ウシブカ く                                                                                                    | タザキ (006)<br>クマモト (0587)                                                                                                    | ant inc                                                                                                    |                      | 000000000     | 100,000           |                                       |
| ゆブカ 5<br>クルメ ノ                                                                                                    | ウシブカ (207)<br>クマモト (0587)                                                                                                    | <b>吉</b> 旭                                                                                                    |                      | 000000000     | 100,000           |                                       |
| ux ž                                                                                                    | クルメ (320)                                                                                                    | 冒通                                                                                                    | 6666666              | 000000000     | 100,000           |                                       |
| 承認者情報                                                                                                    |                                                                                                    |                                                                                                    |                      |               |                   |                                       |
|                                                                                                    | テスト用03(DE                                                                                                    | 3センター)(承認                                                                                                    | 斉)                   |               |                   |                                       |
|                                                                                                    | 2021年06月18日                                                                                                    |                                                                                                    |                      |               |                   |                                       |
|                                                                                                    | 2021年06月17日 1                                                                                                    | 18時48分                                                                                                    |                      |               |                   |                                       |
|                                                                                                    |                                                                                                    |                                                                                                    |                      |               |                   |                                       |
|                                                                                                    |                                                                                                    |                                                                                                    |                      | É             | <br>角120文字以内[半角可] |                                       |
| ·双=武/志太2                                                                                                    |                                                                                                    |                                                                                                    |                      |               |                   |                                       |
| 555世1月刊<br>2703パマロード                                                                                                    | 2/6                                                                                                    |                                                                                                    |                      |               |                   |                                       |
| - ASHDOXO-N                                                                                                    | 102                                                                                                    |                                                                                                    |                      |               |                   |                                       |
|                                                                                                    |                                                                                                    |                                                                                                    |                      |               |                   |                                       |

#### 手順5 承認取消結果

| 与・賞与振込                   | 承認取消編                  | 课                                |                   |         |                                         | BTJS         |  |  |  |  |
|--------------------------|------------------------|----------------------------------|-------------------|---------|-----------------------------------------|--------------|--|--|--|--|
| 2引を選択 🔪 承認               | 取消内容を確認                | 完了                               |                   |         |                                         |              |  |  |  |  |
| ご指定の取引の承認                | ◎を取り消しまし;              | ۴.                               |                   |         |                                         |              |  |  |  |  |
| C 1842 074 C 1107 Fia    | ELLONGE CO             |                                  |                   |         |                                         |              |  |  |  |  |
| 取引情報                     |                        |                                  |                   |         |                                         |              |  |  |  |  |
|                          |                        | 承認取消済み                           |                   |         |                                         |              |  |  |  |  |
|                          |                        | 2021年06月17日                      |                   |         |                                         |              |  |  |  |  |
|                          |                        | 210617000000678                  |                   |         |                                         |              |  |  |  |  |
|                          |                        | 柏与彼込<br>2021年06月21日              |                   |         |                                         |              |  |  |  |  |
|                          |                        | 06月17日作成分                        |                   |         |                                         |              |  |  |  |  |
|                          |                        | マリフェ / LIFAUZ7<br>テスト用03(D8ゼンター) |                   |         |                                         |              |  |  |  |  |
|                          |                        |                                  |                   |         |                                         |              |  |  |  |  |
| 振込元情報                    |                        | 十字等等度 (100) 第                    | × 2204170 1)      | 化电口应    |                                         |              |  |  |  |  |
| ※1241年                   |                        | 本は写業部(100)音                      | 通 2304178 1)      | 代波山座    |                                         |              |  |  |  |  |
|                          |                        | 40.175°£'07(b                    |                   |         |                                         |              |  |  |  |  |
|                          |                        |                                  |                   |         |                                         |              |  |  |  |  |
| 振込明細内容                   |                        |                                  |                   |         |                                         |              |  |  |  |  |
|                          |                        | 10件                              |                   |         |                                         |              |  |  |  |  |
| 又私田耕台町                   |                        |                                  | 1,000,000円        |         |                                         |              |  |  |  |  |
| 振込明細内容-                  | 覧                      |                                  |                   |         |                                         |              |  |  |  |  |
|                          |                        |                                  | 全                 | 10件     |                                         |              |  |  |  |  |
| 登録名                      | -                      | 金融機關名                            |                   |         | 表示件数 社員番号                               | : 10代 ▼ (再表示 |  |  |  |  |
| 受取人名                     | there is a second      | 支店名                              | 73 E              | 山座番号    | 所属コード                                   | 又孤靈顏(円)      |  |  |  |  |
| ホンテン<br>ホンテン             | ホンテン (10)              | 2)<br>2)                         | 普通                | 1111111 | 000000000                               | 100,00       |  |  |  |  |
| ハナバタ<br>ルパッタ             | クマモト(05<br>ハナバタ(10     | 87)<br>1)                        | 普通                | 2222222 | 000000000000000000000000000000000000000 | 100,00       |  |  |  |  |
| ⊐नन/©><br>जन⊁?>          | クマモト(05:<br>コカイバシ(1    | 37)<br>.02)                      | 普通                | 3333333 | 000000000                               | 100,00       |  |  |  |  |
| スイゼンジ<br>3イセンジ           | クマモト(05)<br>スイゼンジ(0    | 37)                              | 普通                | 444444  | 000000000                               | 100,00       |  |  |  |  |
| ミスミ                      | クマモト (05)<br>ミスミ (210) | 37)                              | 普通                | 6666666 | 000000000                               | 100,00       |  |  |  |  |
|                          | クマモト (05)              | 37)                              | 普通                | 8888888 | 0000000000                              | 100.00       |  |  |  |  |
| tオヴ <sup>×</sup>         | オオツ (211)              | 27)                              |                   | 000000  | 000000000                               |              |  |  |  |  |
| hh's                     | カガミ (213)              | 57)                              | 普通                | 7777777 | 0000000000                              | 100,00       |  |  |  |  |
| タサキ<br>9サ‡               | クマモト (05)<br>タサキ (006) | 37)                              | 普通                | 4444444 | 0000000000                              | 100,00       |  |  |  |  |
| ウシブカ<br><sup>ウシ</sup> ブカ | クマモト(05)<br>ウシブカ(20)   | 37)<br>7)                        | 普通                | 4444444 | 0000000000                              | 100,00       |  |  |  |  |
| クルメ                      | クマモト (05)              | 37)                              | 普通                | 6666666 | 000000000                               | 100,00       |  |  |  |  |
| <i>////</i>              | 270× (320)             |                                  |                   |         | 000000000                               |              |  |  |  |  |
| 承認者情報                    |                        |                                  |                   |         |                                         |              |  |  |  |  |
| 承認者(状態)                  |                        | テスト用03(DBセ                       | ンター)(承認           | 谱)      |                                         |              |  |  |  |  |
|                          |                        | 2021年06月18日                      |                   |         |                                         |              |  |  |  |  |
|                          |                        | 2021年06月17日 18時                  | 148 <del>5)</del> |         |                                         |              |  |  |  |  |
|                          |                        | -                                |                   |         |                                         |              |  |  |  |  |
|                          |                        |                                  |                   |         |                                         |              |  |  |  |  |
|                          |                        |                                  |                   |         |                                         |              |  |  |  |  |
|                          |                        |                                  |                   |         |                                         |              |  |  |  |  |

#### 

#### [画面入力の場合]

- ・総合振込/給与(賞与)振込であれば 「作成中振込データの修正・削除」に 格納されています。
- ・口座振替/近県クイック/ワイドネット であれば

「作成中請求データの修正・削除」に 格納されています。

#### [ファイル受付の場合]

 ・差戻されたファイルは、再作成を 会計ソフト等で修正していただく必要 があります。
 ※画面上での修正は不可です。

※取引の状況照会は、 ご利用ガイド 8.一括伝送の 取引状況照会P45をご参照ください